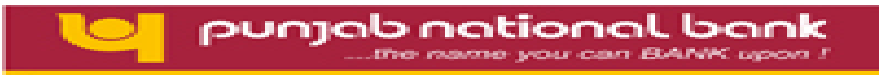

# PNB KIOSK BANKING SOLUTION KBS MANUAL FOR BCAs

KIOSK BANKING SOLUTION Version I – AUG, 2013

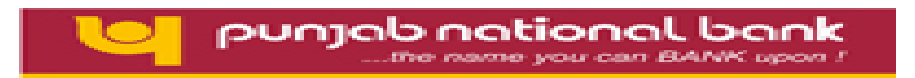

# **About This Document**

#### **Purpose**

This document "KIOSK- Agent Manual" serves as a guide for the Kiosk Agent to use the services available in the KIOSK Banking Application.

#### **Intended Users**

This manual is primarily intended for the Kiosk Agent who will use the Kiosk Banking Solution to provide banking services to our customers at Kiosk Outlets.

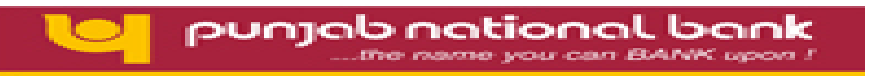

# Contents

| Document details             |        |
|------------------------------|--------|
| 1. Introduction              | <br>4  |
| 1.1 Background               | <br>4  |
| 1.2 Product Objective        | <br>4  |
| 1.3 Purpose of the Document: | 4      |
| 2. Agent Login:              | 5      |
| 3. Customer creation:        | 11     |
| 3.1 New Customer:            | 11     |
| 4.Transactions (CIF Based):  | 11     |
| 4.1 Customer Login:          | 26     |
| 4.2 Deposit/Withdrawal:      | <br>30 |
| 4.3 Funds transfer           | 33     |
| 4.4 Mini-statement           | <br>34 |
|                              |        |

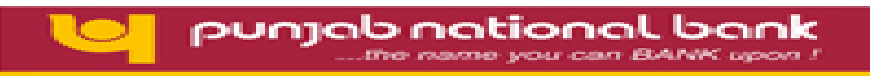

# **1. Introduction**

## **1.1 Background**

Kiosk Banking is the platform of a broad range of financial services such as deposits, payment services, money transfers to low-income households and their micro enterprises. A significant percentage of households still lack access to banking and institutional financial services. Low-income households have a large demand for safe and convenient deposit services. This demand reflects the importance of savings for these households for a variety of reasons like emergencies, investment, consumption, social obligations, education of their children and many other purposes for which banking services is required.

#### **1.2 Product Objective**

The primary objective of our product is to enable banking operations in rural, semi urban and urban areas and provide facilities of banking services. In brief we can say that our vision is "To provide End to End banking/ financial services and be a part of inclusive development of the nation".

## **1.3 Purpose of the Document:**

This document "KIOSK- Agent Manual" serves as the complete guide for Agent to use all the services available in the KIOSK application. The Agent/Field Business correspondence are the main target users of this document.

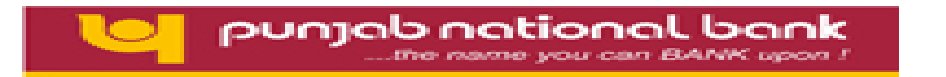

Scope of this document will define the services that are available for an Agent/Field BC to provide basic financial services to customers in unbanked remote locations where banking services are readily not available.

# 2. Agent Login:

Before accessing the KIOSK Application, please ensure that settings of the browser have been configured as per the directions of the Circle Office and the driver of the biometric scanner device has been duly installed.

For initiating the KIOSK banking solution:

Open Internet Explorer and type the URL https://124.124.32.244/

• The following screen will be displayed for Agent Authentication

| /* KDSK - Windows Internet Explorer |
|-------------------------------------|
|                                     |
|                                     |
|                                     |

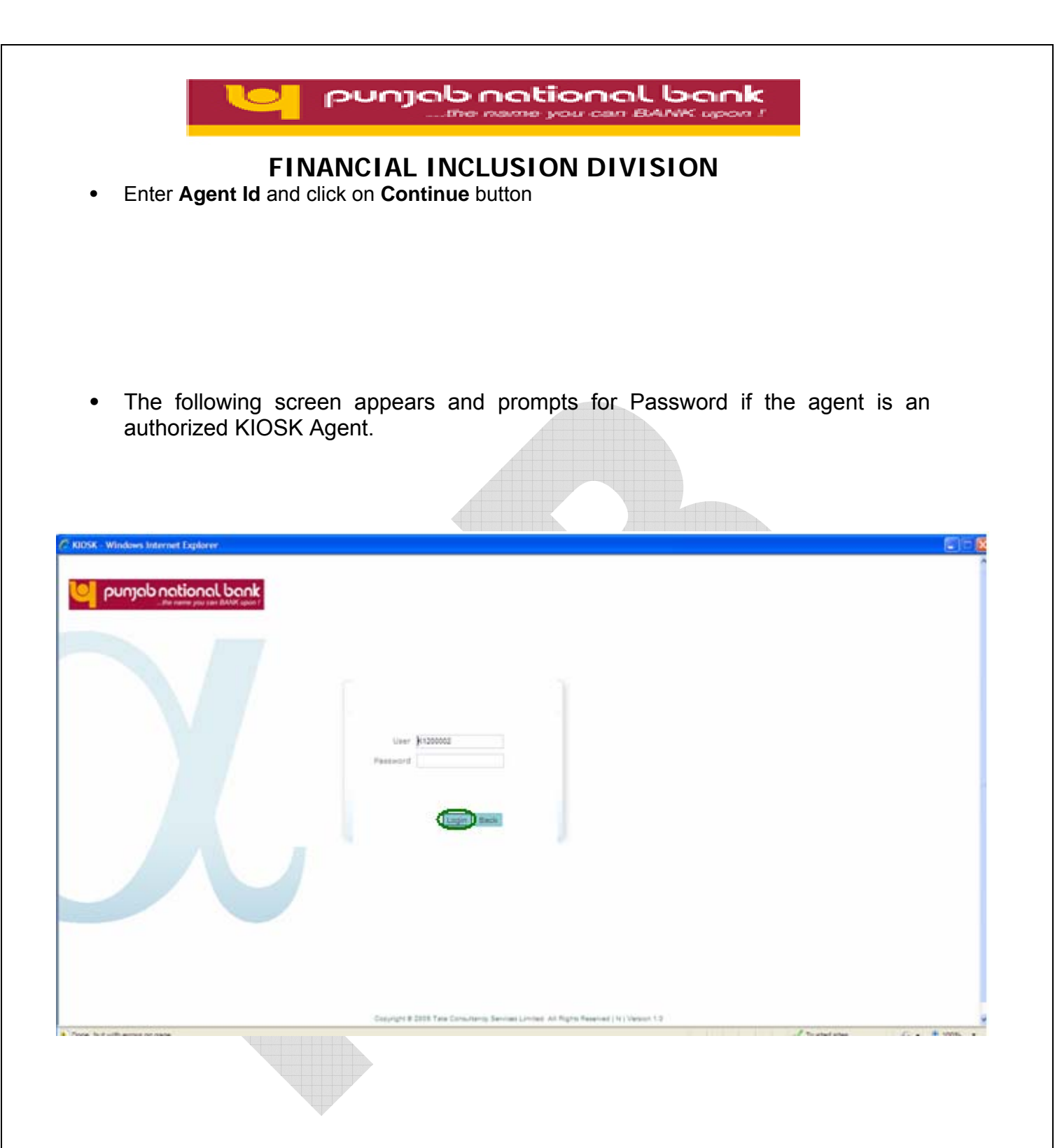

• Enter password and click on **Login** button.

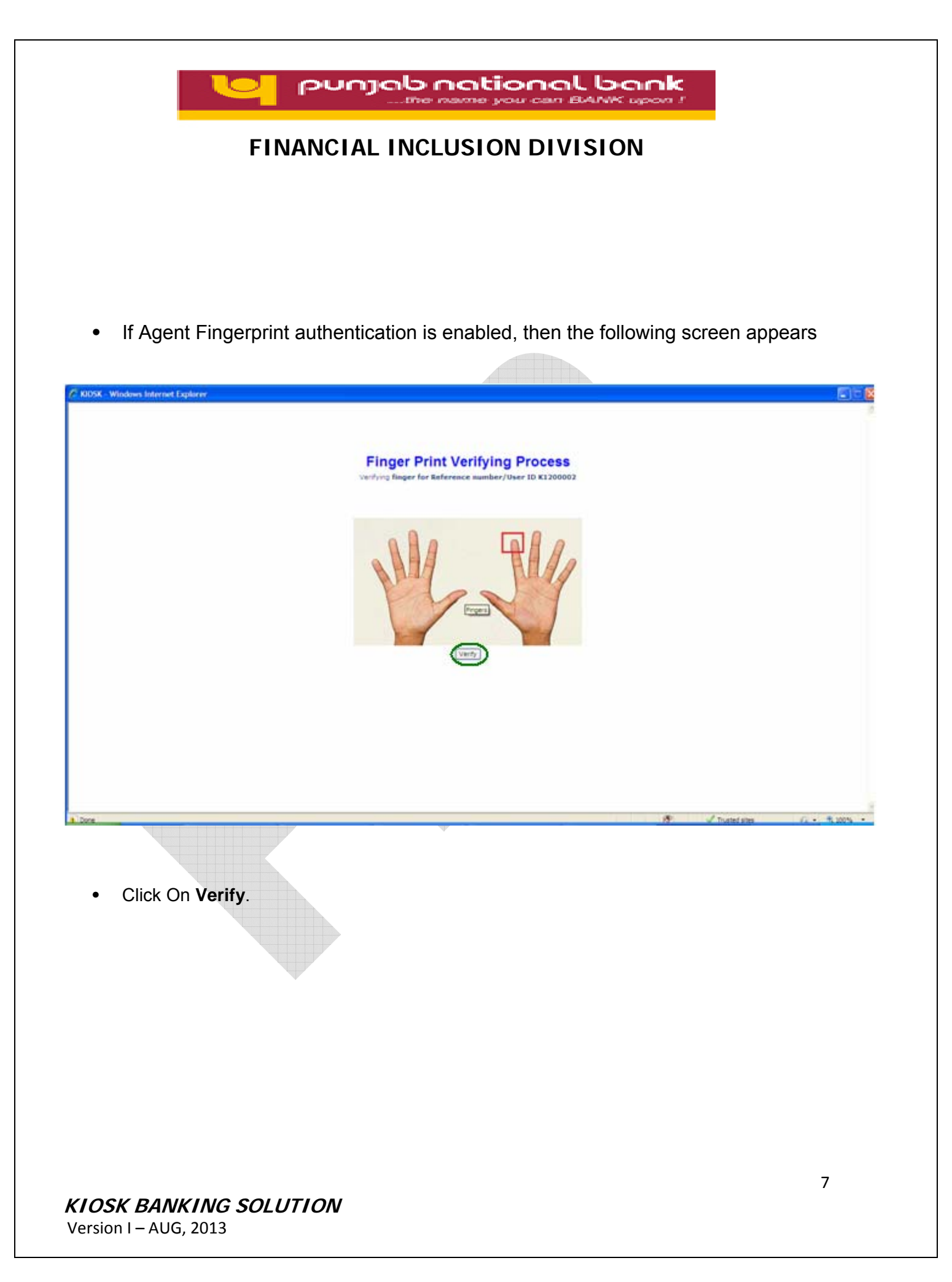

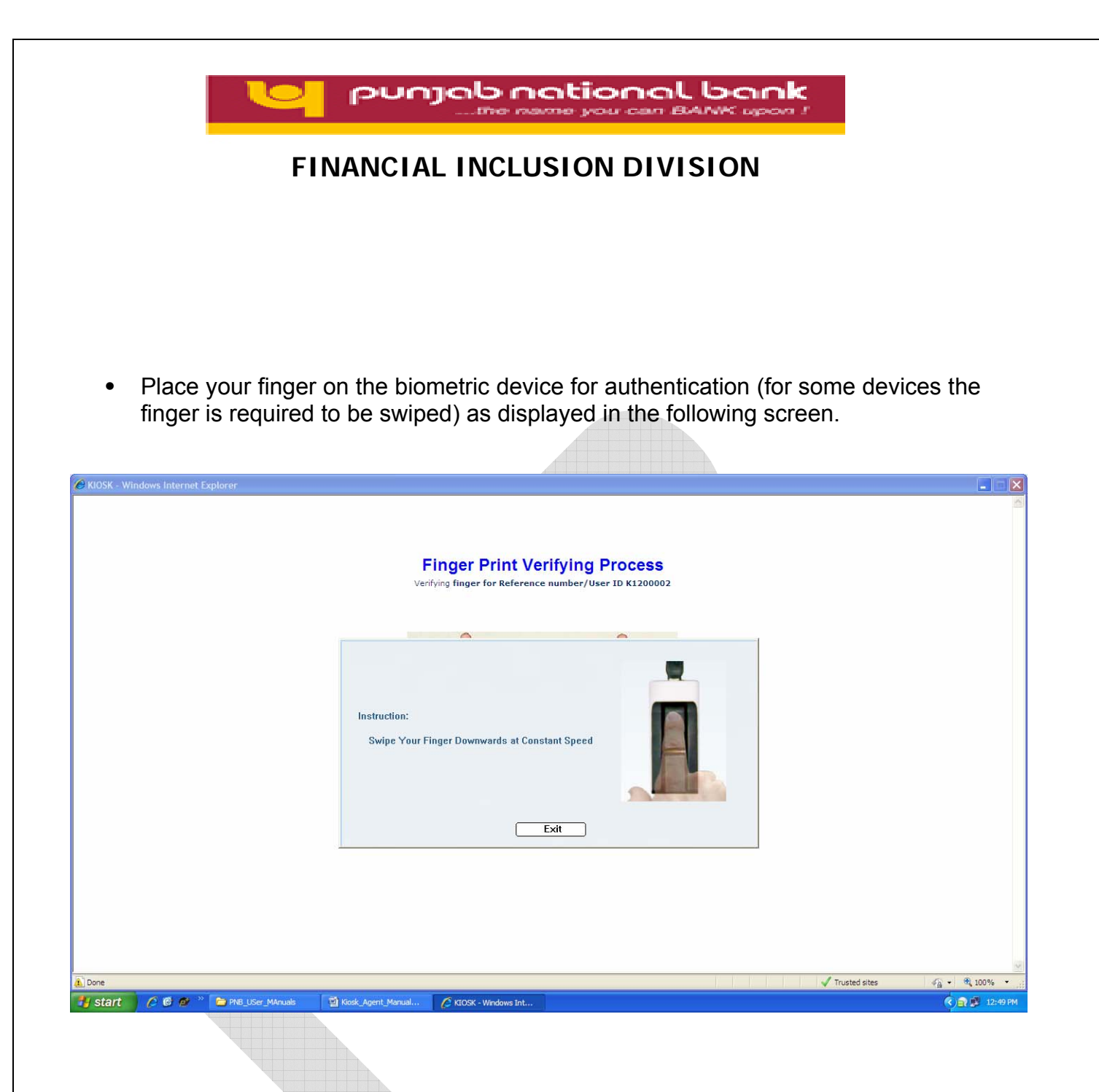

• During the process of fingerprint authentication, please do not click Exit / Back Button.

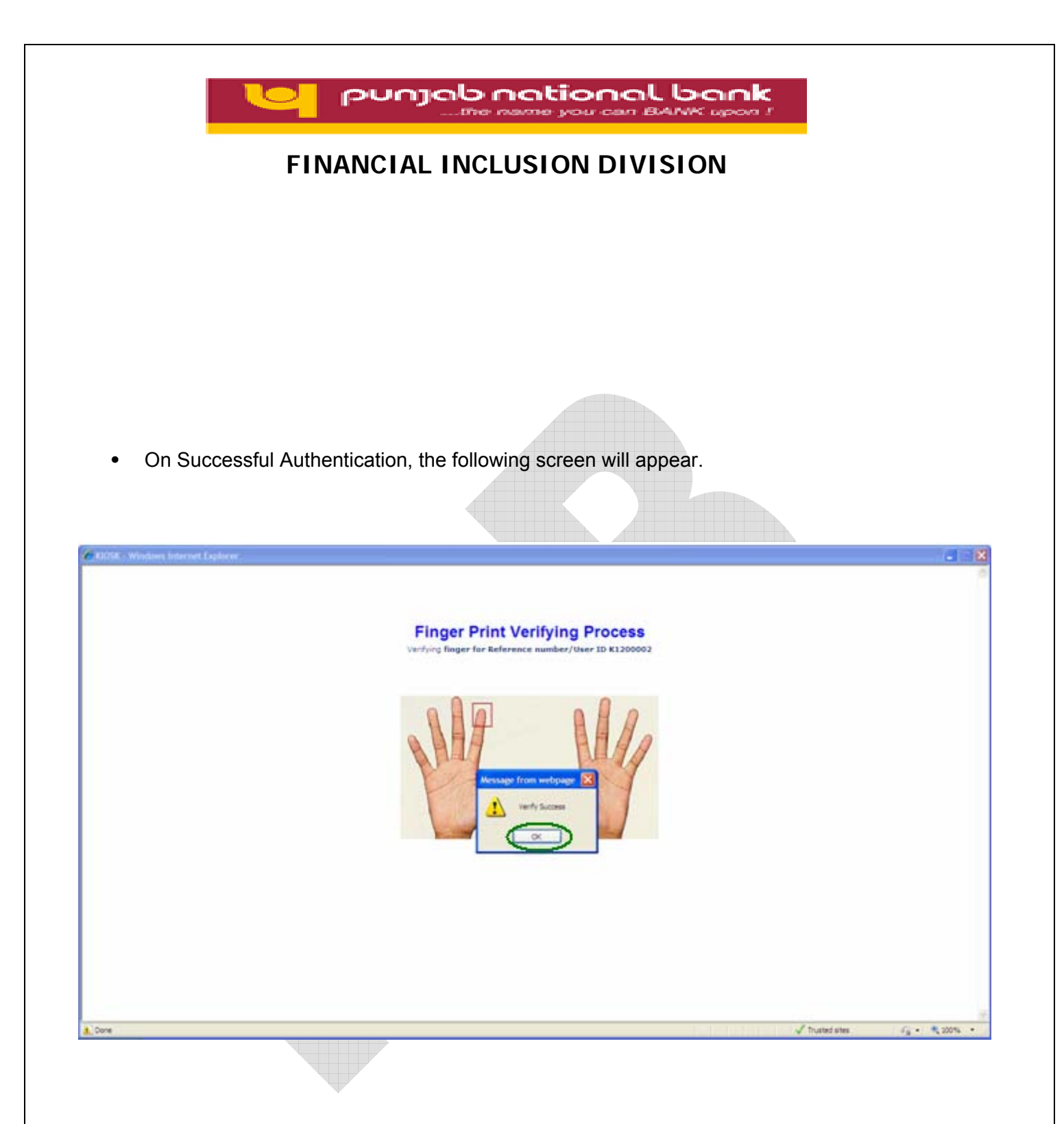

- Click **OK**.
- In case fingerprint authentication failed for all the 3 attempts then Agent has to re-login using Agent Id.

| the r                                                                                                   | name you can BANK upon I                                                             |
|----------------------------------------------------------------------------------------------------|--------------------------------------------------------------------------------------|
| FINANCIAL INCL                                                                                          | USION DIVISION                                                                       |
|                                                                                                    |                                                                                      |
|                                                                                                    |                                                                                      |
|                                                                                                    |                                                                                      |
|                                                                                                    |                                                                                      |
|                                                                                                    |                                                                                      |
| On Successful Agent authentication Age                                                                  | ent home screen annears as helow                                                     |
| On Succession Agent admentication, Age                                                                  | ent nome screen appears as below.                                                    |
| (- Windows Internet Explorer                                                                            |                                                                                      |
| r: K1200002 Name: MR . NEW KO User<br>ansfer Qustomer Creation Reports                                  | Type: Agent Last Login: 01-05-2013 12:43:56 Home Print Customer Login Other Services |
|                                                                                                    |                                                                                      |
| Customer Login Customer Number Authenticate Submt.                                                      |                                                                                      |
| Customer Type CIF                                                                                       |                                                                                      |
|                                                                                                    |                                                                                      |
|                                                                                                    |                                                                                      |
|                                                                                                    |                                                                                      |
|                                                                                                    |                                                                                      |
|                                                                                                    |                                                                                      |
|                                                                                                    |                                                                                      |
| rescrypto started                                                                                       | 👩 🗸 Trusted sites 🦚 🔹                                                                |
| nescrypto started<br>t 🖉 🌾 🐨 <sup>29</sup> 🍽 PHS_USer_MAnuals 🔯 Kiask_Agent_Manual 🌈 KCOSK - Windows In | t Co ✓ Trusted sites 4 a + 4                                                         |
| aescrypto started                                                                                       | t €                                                                                  |
| escrypto started<br>TC C C C PK8_USer_MAnuals X Kosk_Agent_Manual C KIOSK - Windows In                  | t.,                                                                                  |
| eescrypto started<br>C         C         C         KIOSK - Windows In                                   | t €j≘                                                                                |
| eescrypto started<br>R C C C PKB_USer_MAnuals Agent_Manual C KIOSK - Windows In                         | t                                                                                    |
| essaryoto started<br>It i i i i i i i i i i i i i i i i i i i                                           | t                                                                                    |
| escrypto started<br>T C C C PHB_USer_MAnuals I Kosk, Agent_Manual C KIOSK - Windows In                  | t.,                                                                                  |

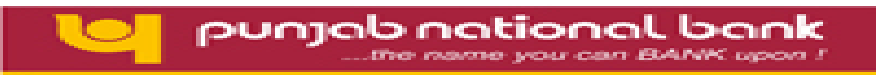

# 3. Customer creation:

The screen under this head shows two types of customer that can be enrolled with Kiosk Banking Solution.

- New Customer
- Existing Customer

In our bank, the system will be used for enrollment of only new Customers with this application. Therefore please click on "New Customer".

#### 3.1 New Customer:

• To Create a New Customer, the Agent has to click on

Go to Customer Creation  $\rightarrow$  Create Customer

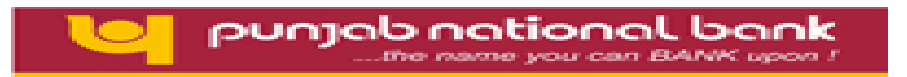

| C KIDSK - Windows Internet Explorer                                    | 062                                   |
|------------------------------------------------------------------------|---------------------------------------|
| 0 punjab national bank                                                 | · · · · · · · · · · · · · · · · · · · |
| User: K1200002 Naske: Ket Ketk Ket Ket Ket Ket Ket Ket Ket Ket Ket Ket | Home   Print   Seriour                |
| Miney Tassier Castles Reports Centered Lagle Other Levie               |                                       |
| California Commerce Lemman                                             | -                                     |
| Contramer Looin                                                        |                                       |
| Customer Logn                                                          |                                       |
| Customer Number Authenticate                                           |                                       |
| Customer Type G CIF                                                    |                                       |
|                                                                        |                                       |
|                                                                        |                                       |
|                                                                        |                                       |
|                                                                        |                                       |
|                                                                        |                                       |
|                                                                        |                                       |
|                                                                        |                                       |
|                                                                        | -                                     |
|                                                                        |                                       |
|                                                                        |                                       |
|                                                                        |                                       |
|                                                                        |                                       |
|                                                                        | 8                                     |
| 🛕 https://124.124.32.34%/castreetonstartmenu.do/HandleD+L_CUST_LOO     | a 🖓 • 🔩 200% •                        |
|                                                                        |                                       |
|                                                                        |                                       |
|                                                                        |                                       |
| By default new customer is selected.                                   |                                       |
|                                                                        |                                       |
|                                                                        |                                       |
|                                                                        |                                       |
|                                                                        |                                       |
|                                                                        |                                       |
|                                                                        |                                       |
|                                                                        |                                       |
|                                                                        |                                       |
|                                                                        |                                       |
|                                                                        |                                       |
|                                                                        |                                       |
|                                                                        |                                       |
|                                                                        |                                       |
|                                                                        |                                       |
|                                                                        |                                       |
|                                                                        |                                       |
|                                                                        |                                       |
|                                                                        |                                       |
|                                                                        |                                       |
|                                                                        |                                       |
|                                                                        |                                       |
|                                                                        |                                       |

| FINANCIAL INCLUSION DIVISION                                                                                                    |  |  |  |  |
|----------------------------------------------------------------------------------------------------|--|--|--|--|
| Basic Details:                                                                                                    |  |  |  |  |
| <ul> <li>Enter the demographic details of the customer when the following screen displayed and click on Capture FP</li> </ul>                                                                                                    |  |  |  |  |
| Customer Details                                                                                                    |  |  |  |  |
| Cender :* real<br>Front Name :* Railabi Lent Name :* Railabi Lent Name :* |  |  |  |  |
| fields marked upb + are mandatory     Castrant                                                                                                    |  |  |  |  |
| 🔈 Applet sessivipts started                                                                                                    |  |  |  |  |
|                                                                                                    |  |  |  |  |
| <ul> <li>The system will proceed for fingerprint capture of the customer</li> </ul>                                                                                                    |  |  |  |  |
| 13<br>KIOSK BANKING SOLUTION                                                                                                    |  |  |  |  |

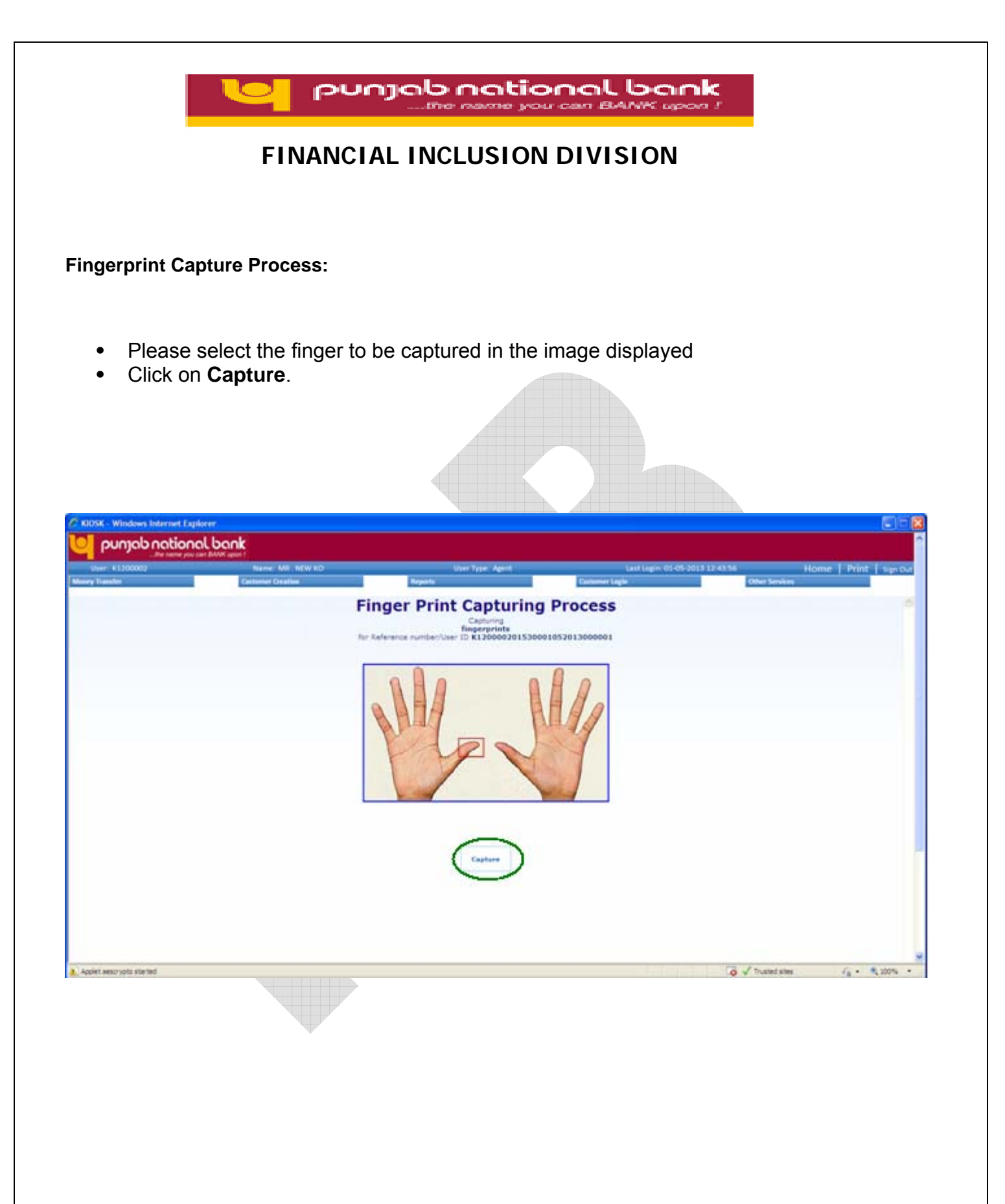

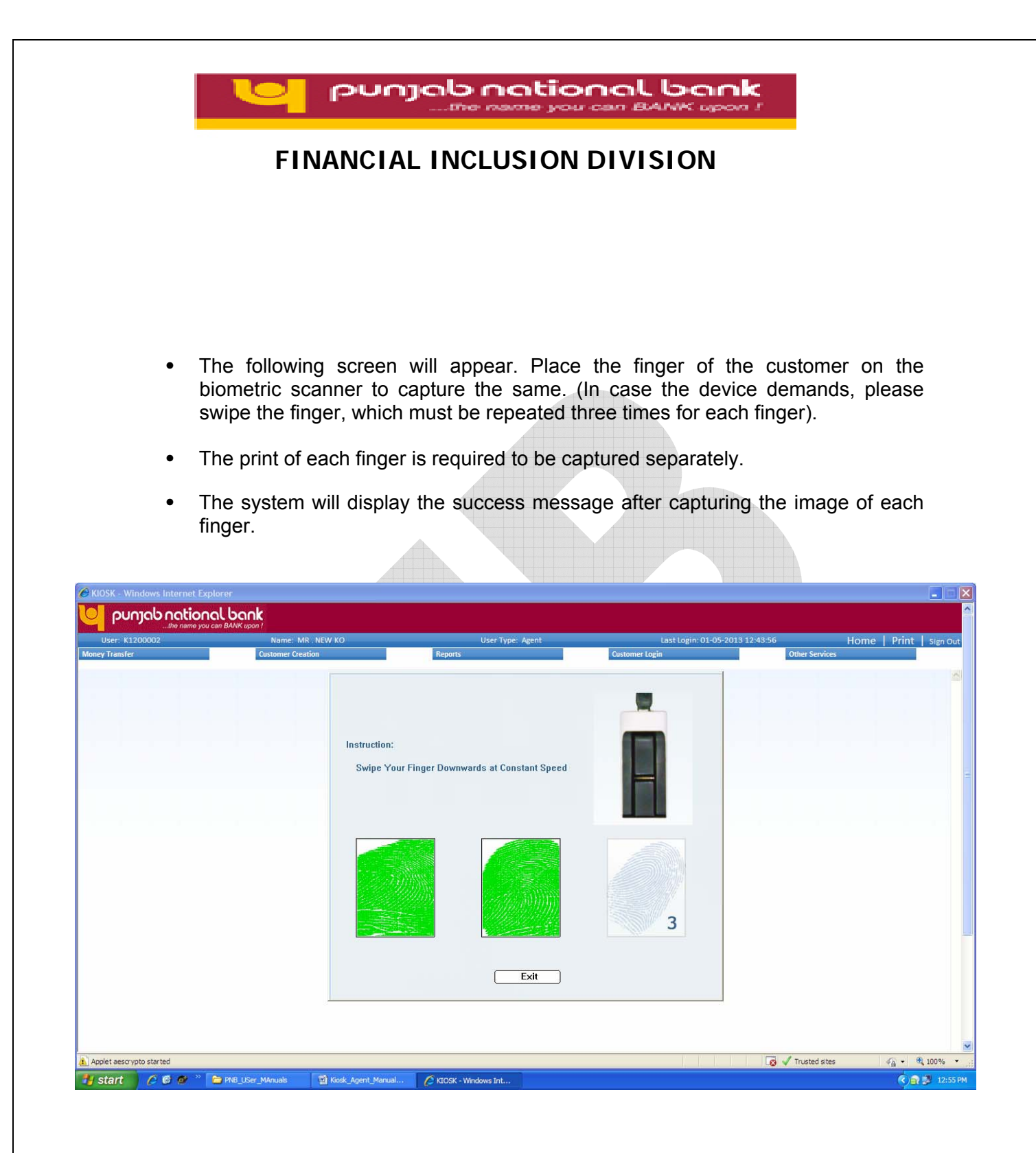

• During the process of fingerprint authentication, please do not click Exit/Back Button.

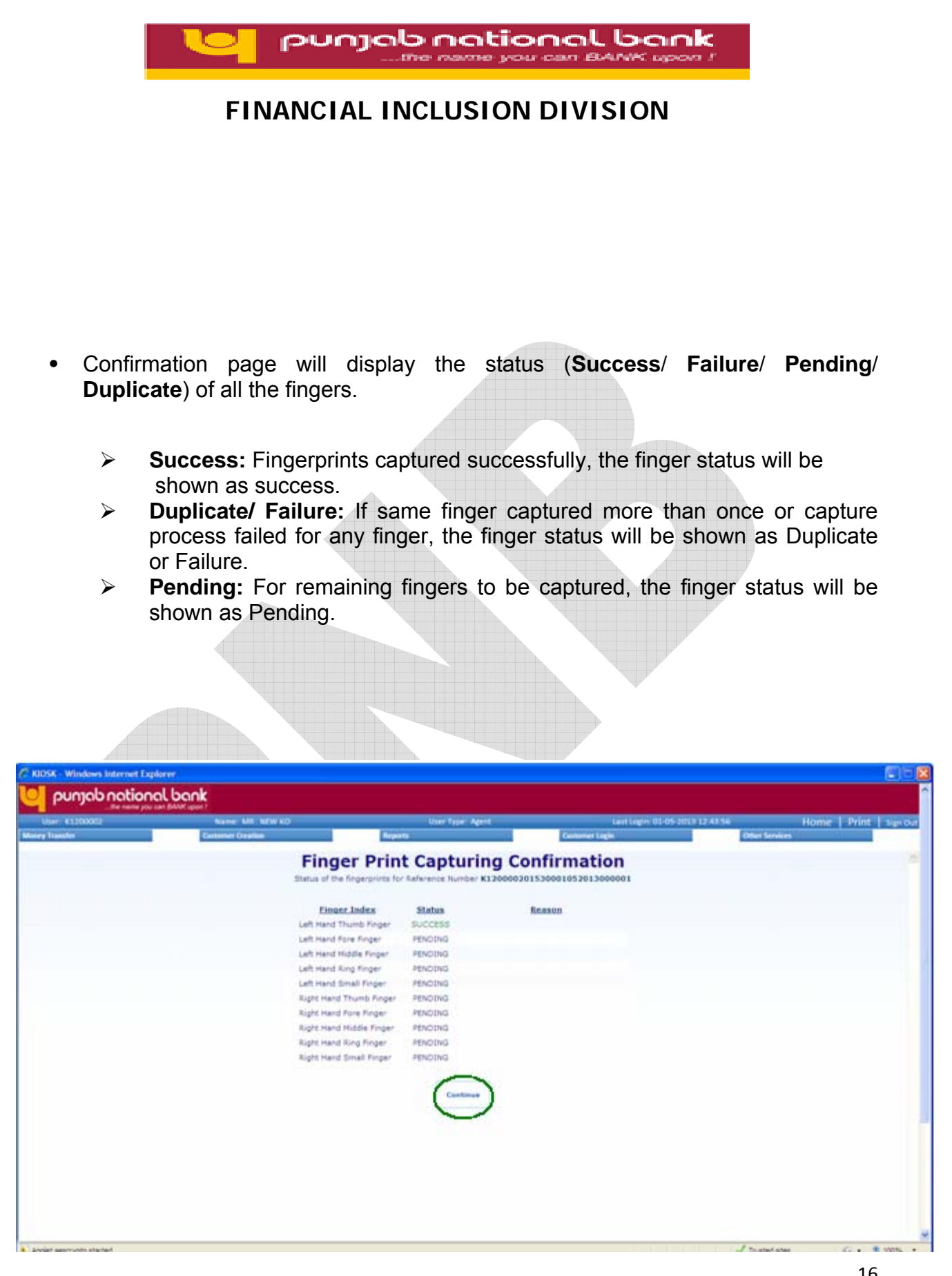

#### KIOSK BANKING SOLUTION

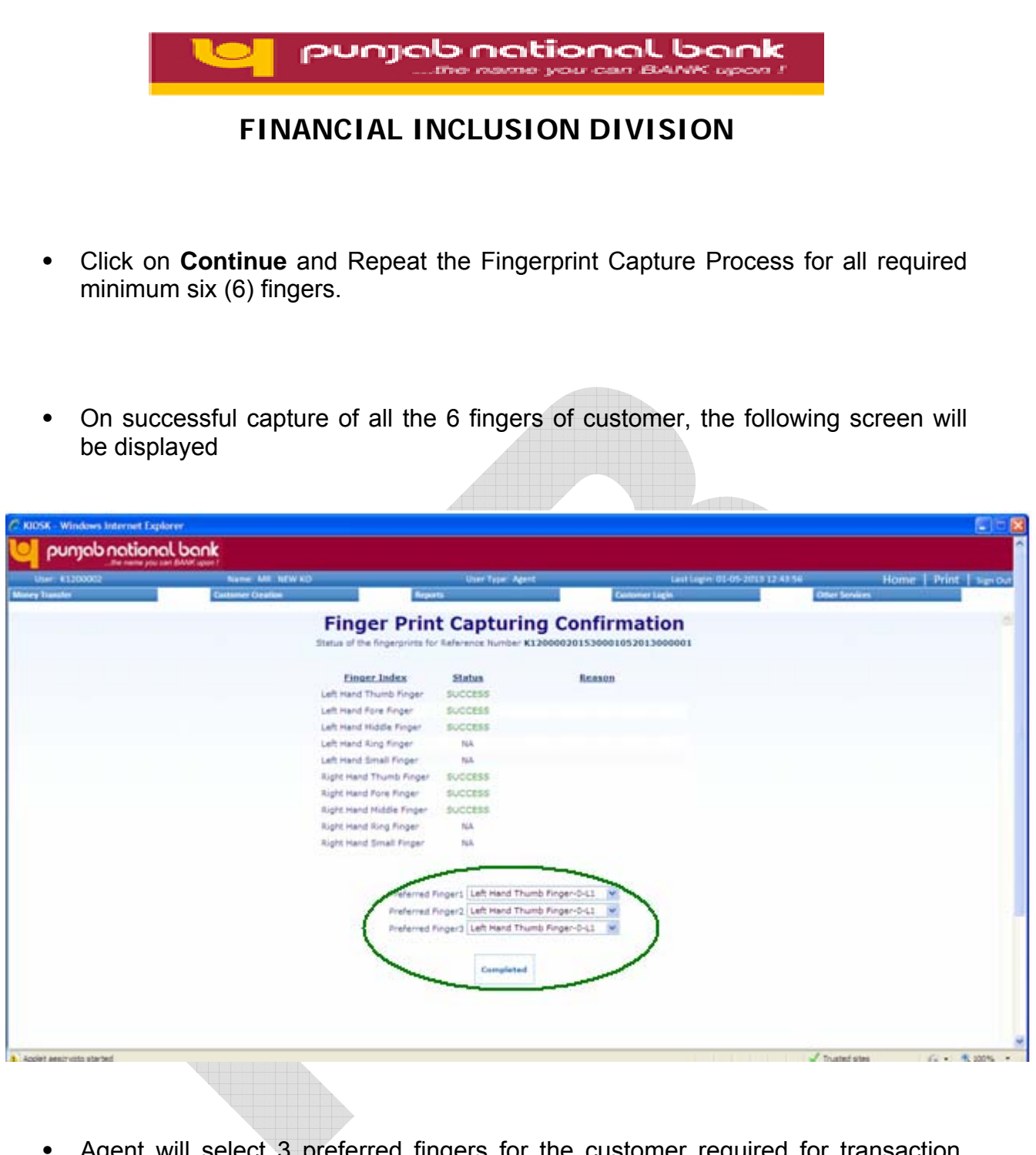

 Agent will select 3 preferred fingers for the customer required for transaction. Click on **Completed** and following message will be displayed.

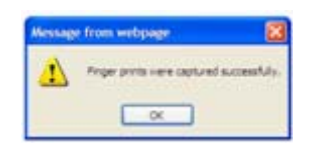

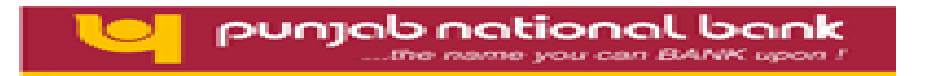

• Once the fingerprint capture process is complete, the customer will the forwarded to the Customer Creation screen where the demographic details of the customer need to be filled for customer's enrollment process.

| K - Windows Internet E | xplorer                       |                    |                            |                   |                  |                   |                   | [                            |
|------------------------|-------------------------------|--------------------|----------------------------|-------------------|------------------|-------------------|-------------------|------------------------------|
| punjab natio           | nalbank<br>ou can BANK upon I |                    |                            |                   |                  |                   |                   |                              |
| r: K1200002            | Name:                         | MR . NEW KO        | User Type:                 | Agent             | Last             | Login: 01-05-2013 | 12:43:56          | Home   Print   s             |
| inster->               | Customer C                    | eation             | reports                    | _                 | Customer Login   | 1                 | Other Services    |                              |
|                        |                               |                    |                            |                   |                  |                   |                   |                              |
|                        |                               |                    | Customer Enrollment type   |                   | •                |                   |                   |                              |
|                        |                               |                    |                            |                   |                  |                   |                   |                              |
|                        |                               | Continue           | To Capture Customer Detail | s::K1200002015300 | 01052013000001:: |                   |                   |                              |
|                        | Customer De                   | etails             | ins Nominee Decails Gu     |                   |                  |                   |                   |                              |
|                        | Title : *                     | Select 💌           | Branch Code :*             | 01530             |                  |                   |                   |                              |
|                        | Customer Name :*              | RAMAN              | Mother Name :*             |                   |                  |                   |                   |                              |
|                        | Father Name :*                |                    | Spouse Name :              |                   |                  |                   |                   |                              |
|                        | Gender :*                     | MALE               | Date of Birth :*           |                   | <b>I</b>         |                   |                   |                              |
|                        | Address1 :*                   |                    | Address2 :                 |                   |                  |                   |                   |                              |
|                        | District Code of              |                    | Village Code :*            |                   |                  |                   |                   |                              |
|                        | State :*                      | Select             | City Code :*               | Select            |                  |                   | ~                 |                              |
|                        | Pin Code :*                   |                    | Mobile No: :               |                   |                  |                   |                   |                              |
| escrypto started       |                               |                    |                            |                   |                  |                   | 👩 🗸 Trusted sites | <i>4</i> <sub>1</sub> + €, 1 |
| t 🖉 🖉 🕸 "              | PNB_USer_MAnuals              | Kiosk_Agent_Manual | . 💋 KIOSK - Windows Int    |                   |                  |                   |                   | () <u>a</u> 3                |
|                        |                               |                    |                            |                   |                  |                   |                   |                              |
|                        |                               | Ŧ                  |                            |                   |                  |                   |                   |                              |
|                        |                               |                    |                            |                   |                  |                   |                   |                              |
|                        |                               |                    |                            |                   |                  |                   |                   |                              |
|                        |                               |                    |                            |                   |                  |                   |                   |                              |
|                        |                               |                    |                            |                   |                  |                   |                   |                              |
|                        |                               |                    |                            |                   |                  |                   |                   |                              |
|                        |                               |                    |                            |                   |                  |                   |                   |                              |
|                        |                               |                    |                            |                   |                  |                   |                   | 18                           |

# KIOSK BANKING SOLUTION

|             | EINIANO                                                                                                    |                                                                                        |                                                                  |                    |
|-------------|----------------------------------------------------------------------------------------------------|----------------------------------------------------------------------------------------|------------------------------------------------------------------|--------------------|
|             | FINANC                                                                                                    | TAL INCLUSION L                                                                        | JIVISION                                                         |                    |
|             |                                                                                                    |                                                                                        |                                                                  |                    |
|             |                                                                                                    |                                                                                        |                                                                  |                    |
| Enter       | Nominee Details                                                                                                    |                                                                                        |                                                                  |                    |
|             |                                                                                                    |                                                                                        |                                                                  |                    |
|             |                                                                                                    |                                                                                        |                                                                  |                    |
| the name yo | can BANK upon 1 Name: MR. NEW KO Oustomer Creation                                                                                         | User Type: Agent<br>Reports                                                            | Last Login: 01-05-2013 12:43:56<br>Customer Login Other Services | Home   Print   sig |
|             |                                                                                                    |                                                                                        |                                                                  | -                  |
|             |                                                                                                    | Customer Creation                                                                      |                                                                  |                    |
|             |                                                                                                    |                                                                                        |                                                                  |                    |
|             | Conti                                                                                                    | nue To Capture Customer Details::K120000201530001                                      | .052013000001::<br>her Details                                   |                    |
|             | Nominee Details                                                                                                    |                                                                                        |                                                                  |                    |
|             |                                                                                                    | Yes V                                                                                  |                                                                  |                    |
|             | Capture Nominee Details :*<br>Nominee Name :*                                                                                              | Nominee Relation :* Select                                                             |                                                                  |                    |
|             | Capture Nominee Details :* Nominee Name :* Nominee Father :* Nominee Address2                                                              | Nominee Address1 + Nominee City :+ Salect                                              | ×                                                                |                    |
|             | Capture Nominee Details :+ Nominee Name :+ Nominee Father :+ Nominee Address2 Nominee State :+ Select                                      | Nominee Relation :* Select<br>Nominee Address1 *<br>Nominee City :* Select             | ×                                                                |                    |
|             | Capture Nominee Details :* Nominee Name :* Nominee Father :* Nominee Address2 Nominee State :* Nominee State :* Nominee Minor Flag :* No V | Nominee Relation :* Select Nominee Address1 * Nominee City :* Select Nominee Pincode * | <u>v</u>                                                         |                    |
|             | Capture Nominee Details :* Nominee Name :* Nominee Father :* Nominee Address2 Nominee State :* Nominee Minor Flag :* No V                  | Nominee Relation :* Select<br>Nominee Address1 *<br>Nominee City :* Select             | v<br>                                                            |                    |
|             | Capture Nominee Details :* Nominee Name :* Nominee Father :* Nominee Address2 Nominee State :* Select Nominee Minor Flag :* No V           | Nominee Relation :* Select Nominee Address1 * Nominee City :* Select Nominee Pincode * | ×                                                                |                    |
|             | Capture Nominee Details :* Nominee Name :* Nominee Father :* Nominee Address2 Nominee State :* Nominee Minor Flag :* No V                  | Nominee Relation :* Select Nominee Address1 * Nominee City :* Select Nominee Pincode * | ▼                                                                |                    |

| Pur                                                                                                    | njab nation                                     | oan BANK upon I                                               |                                     |
|----------------------------------------------------------------------------------------------------|-------------------------------------------------|---------------------------------------------------------------|-------------------------------------|
| FINANCI                                                                                                    | AL INCLUSION                                    | DIVISION                                                      |                                     |
|                                                                                                    |                                                 |                                                               |                                     |
| If customer is minor, Guar                                                                                                    | dian Details need to I                          | pe entered.                                                   |                                     |
| C KIOSK - Windows Internet Explorer                                                                                                  |                                                 |                                                               |                                     |
| User: K1200002 Name: MR , NEW KO Money Transfer                                                                                      | User Type: Agent<br>Reports                     | Last Login: 01-05-2013 12:43:56<br>Customer Login Other Servi | Home   Print   Sign Out             |
|                                                                                                    | Customer Creation                               |                                                               |                                     |
| Continu                                                                                                    | e To Capture Customer Details:::K12000020153000 | 1052013000001::                                               | a.                                  |
| Customer Del Guardian Details Minor Flag :*                                                                                          | tails Nominee Details Guardian Details O        | ther Details                                                  |                                     |
| Guardian Title :* Select Select Guardian Address1 * Select Surdian Details<br>Guardian Address1 * Select<br>Guardian State :* Select | Guardian Name *                                 | ×                                                             |                                     |
| Guardian Pincode *                                                                                                    |                                                 |                                                               |                                     |
| Applet aescrypto started                                                                                                    |                                                 | 👩 🗸 Trusted si                                                | zes ∉ <sup>2</sup> a + €0,100% + .: |
| 🐉 start 🖉 🖉 🥙 🎽 PNB_USer_MAnuals 🛛 Klosk_Agent_Manual                                                                                | 🖉 KIOSK - Windows Int                           |                                                               | C 🔐 🖻 1:00 PM                       |
|                                                                                                    |                                                 |                                                               |                                     |
|                                                                                                    |                                                 |                                                               |                                     |
|                                                                                                    |                                                 |                                                               |                                     |
|                                                                                                    |                                                 |                                                               |                                     |
|                                                                                                    |                                                 |                                                               |                                     |
|                                                                                                    |                                                 |                                                               |                                     |
|                                                                                                    |                                                 |                                                               | 20                                  |
| KIOSK BANKING SOLUTION                                                                                                    |                                                 |                                                               |                                     |

| punjab national bank                                                                                                    |  |  |  |  |  |  |
|----------------------------------------------------------------------------------------------------|--|--|--|--|--|--|
| FINANCIAL INCLUSION DIVISION                                                                                                    |  |  |  |  |  |  |
| Enter Other Details                                                                                                    |  |  |  |  |  |  |
| C KIOSK - Windows Internet Explorer         Punjab national bank                                                                                                    |  |  |  |  |  |  |
| Customer Creation                                                                                                    |  |  |  |  |  |  |
| Continue To Capture Customer Details::K12000020153000001::         Customer Details       Other Details         Other Details       Other Details <th co<="" td=""></th> |  |  |  |  |  |  |
| Introducer Title : Select V Introducer Name :<br>Introducer Cust ID : Introducer Status : Select V<br>Applet aescrypto started<br>Start ? ? ? PAS_USer_Manuals Kosk Agent Manual ? KOSK - Windows Int                                                                                                    |  |  |  |  |  |  |
|                                                                                                    |  |  |  |  |  |  |
| 21<br><i>KIOSK BANKING SOLUTION</i><br>Version I – AUG, 2013                                                                                                    |  |  |  |  |  |  |

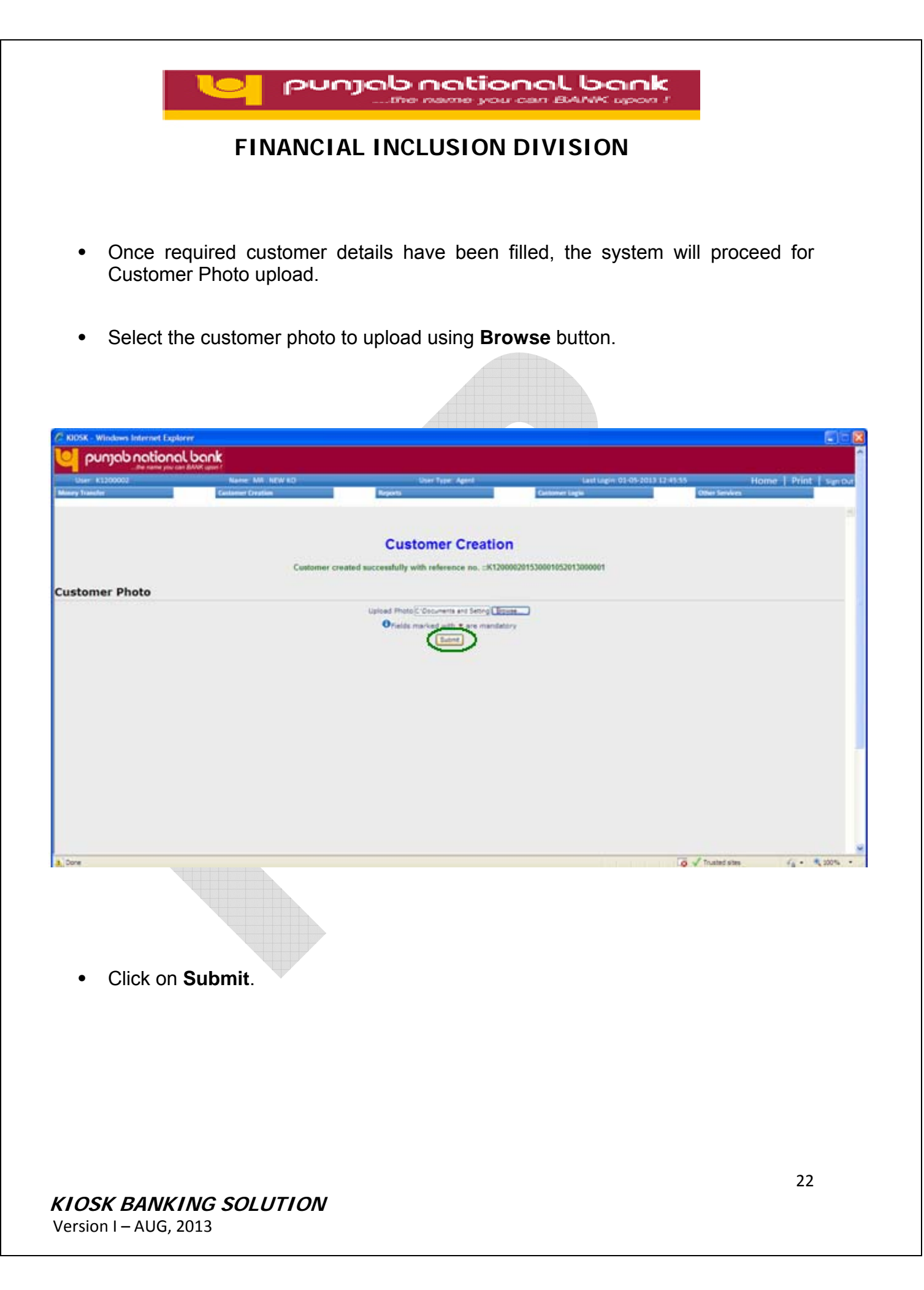

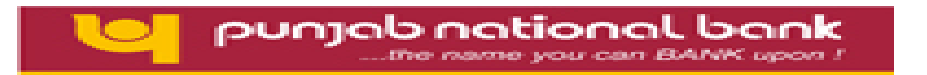

• After the successful enrollment of the customer, print receipt will be provided to the customer (Click Print Button) as shown below.

| 1200002 | Name: MR, NEW LO                  | OverType: Agent                   | Last Login: 01-01-2013 12 4                                                                                                    | 555 Home   Print |
|---------|-----------------------------------|-----------------------------------|----------------------------------------------------------------------------------------------------|------------------|
|         | Contention Contention             | No. of Concession, Name           | Language Language                                                                                                    | State Science    |
|         |                                   | <b>Customer</b> Creatio           | on                                                                                                    |                  |
|         | Customer Creatio                  | on Process Complete For:K12000020 | 1530001052013000001                                                                                                    |                  |
|         | Reference Number:                 | K120000201830001082013000001      |                                                                                                    |                  |
|         | First Name:                       | RAMAN                             |                                                                                                    |                  |
|         | Last Name:                        | HANDA                             |                                                                                                    |                  |
|         | Address                           | 45, INDRALOK                      |                                                                                                    |                  |
|         | Citys                             | AGRA                              |                                                                                                    |                  |
|         | Date Of Birth:                    | 1986-05-14                        | ALC: NOT THE OWNER.                                                                                                    |                  |
|         | Father/Spouse Name:               | NAMAN                             |                                                                                                    |                  |
|         | Gendert                           | м                                 |                                                                                                    |                  |
|         | Identification Number:            | ntt3546                           | -                                                                                                    |                  |
|         | Identification Type:              |                                   |                                                                                                    |                  |
|         | Mobile Number:                    | 919876543210                      | and the second second se |                  |
|         | Plother Name:                     | KAHONI                            |                                                                                                    |                  |
|         | Phone Number:                     |                                   |                                                                                                    |                  |
|         | PinCode:                          | 800804                            |                                                                                                    |                  |
|         | Account Opening charges in<br>Rs: | 20.0                              |                                                                                                    |                  |
|         |                                   | $\frown$                          |                                                                                                    |                  |
|         |                                   | { Prest }                         |                                                                                                    |                  |
|         |                                   |                                   |                                                                                                    |                  |
|         |                                   |                                   |                                                                                                    |                  |
|         |                                   |                                   |                                                                                                    |                  |
|         |                                   |                                   |                                                                                                    |                  |

• Now this customer data has been captured which would be processed by the bank.

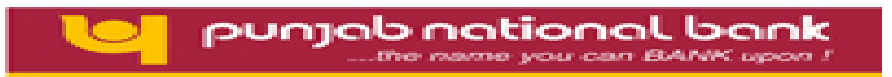

# 4. Transactions (CIF Based):

## 4.1 Customer Login:

Prerequisites: Customer Fingerprint Authentication should be enabled.

#### **Process for transaction:**

- Enter the Customer's CIF by selecting CIF radio button.
- Click on Authenticate.

| K - Windows Internet Expl | AT AN A STATE     |                                                                                                    |                                |                |
|---------------------------|-------------------|----------------------------------------------------------------------------------------------------|--------------------------------|----------------|
| punjab nationa            | nl bank           |                                                                                                    |                                |                |
| the name you co           | Name: MILNEW KD   | Quer Tope: Agent.                                                                                                    | Last Login 05-05-3013 12 32 32 | Home   Print   |
| anthe                     | Centurese Deating | Reports                                                                                                    | Conterner Lagie                | Other Services |
|                           |                   |                                                                                                    |                                |                |
|                           |                   |                                                                                                    |                                |                |
| Customer I                | Login             |                                                                                                    |                                |                |
| Customer                  | Number            |                                                                                                    |                                |                |
| (CIF/UID                  | authenticate      | and the second second s |                                |                |
| Customer                  | Type # c# C uto   |                                                                                                    |                                |                |
|                           |                   |                                                                                                    |                                |                |
|                           |                   |                                                                                                    |                                |                |
|                           |                   |                                                                                                    |                                |                |
|                           |                   |                                                                                                    |                                |                |
|                           |                   |                                                                                                    |                                |                |
|                           |                   |                                                                                                    |                                |                |
|                           |                   |                                                                                                    |                                |                |
|                           |                   |                                                                                                    |                                |                |
|                           |                   |                                                                                                    |                                |                |
|                           |                   |                                                                                                    |                                |                |
|                           |                   |                                                                                                    |                                |                |
|                           |                   |                                                                                                    |                                |                |
|                           |                   |                                                                                                    |                                |                |
|                           |                   |                                                                                                    |                                |                |
|                           |                   |                                                                                                    |                                |                |
|                           |                   |                                                                                                    |                                |                |
|                           |                   |                                                                                                    |                                |                |
|                           |                   |                                                                                                    |                                |                |
|                           |                   |                                                                                                    |                                |                |
|                           |                   |                                                                                                    |                                |                |
|                           |                   |                                                                                                    |                                |                |
|                           |                   |                                                                                                    |                                |                |
|                           |                   |                                                                                                    |                                |                |
|                           |                   |                                                                                                    |                                |                |

| punjab national bank                                                                                                    |
|----------------------------------------------------------------------------------------------------|
| FINANCIAL INCLUSION DIVISION                                                                                                    |
|                                                                                                    |
| On successful authentication, Submit button will be enabled, click on <b>Submit</b> .                                                                                            |
| C KlOSK - Windows Internet Explored                                                                                                    |
| User 15200002 Name: MIL NEW KO User Type: Agent Last Lagin: 09-05-2013 12-32-22 Hotne Print: Sign Out<br>Menny Transfer Carloneer Gration Reports Carloneer Lagin Other Services |
| Customer Logn                                                                                                    |
| Customer Type IF CIF C UID                                                                                                    |
|                                                                                                    |
|                                                                                                    |
|                                                                                                    |
|                                                                                                    |
|                                                                                                    |
|                                                                                                    |
|                                                                                                    |
|                                                                                                    |
|                                                                                                    |
| 25                                                                                                    |
| KIOSK BANKING SOLUTION<br>Version I – AUG. 2013                                                                                                    |

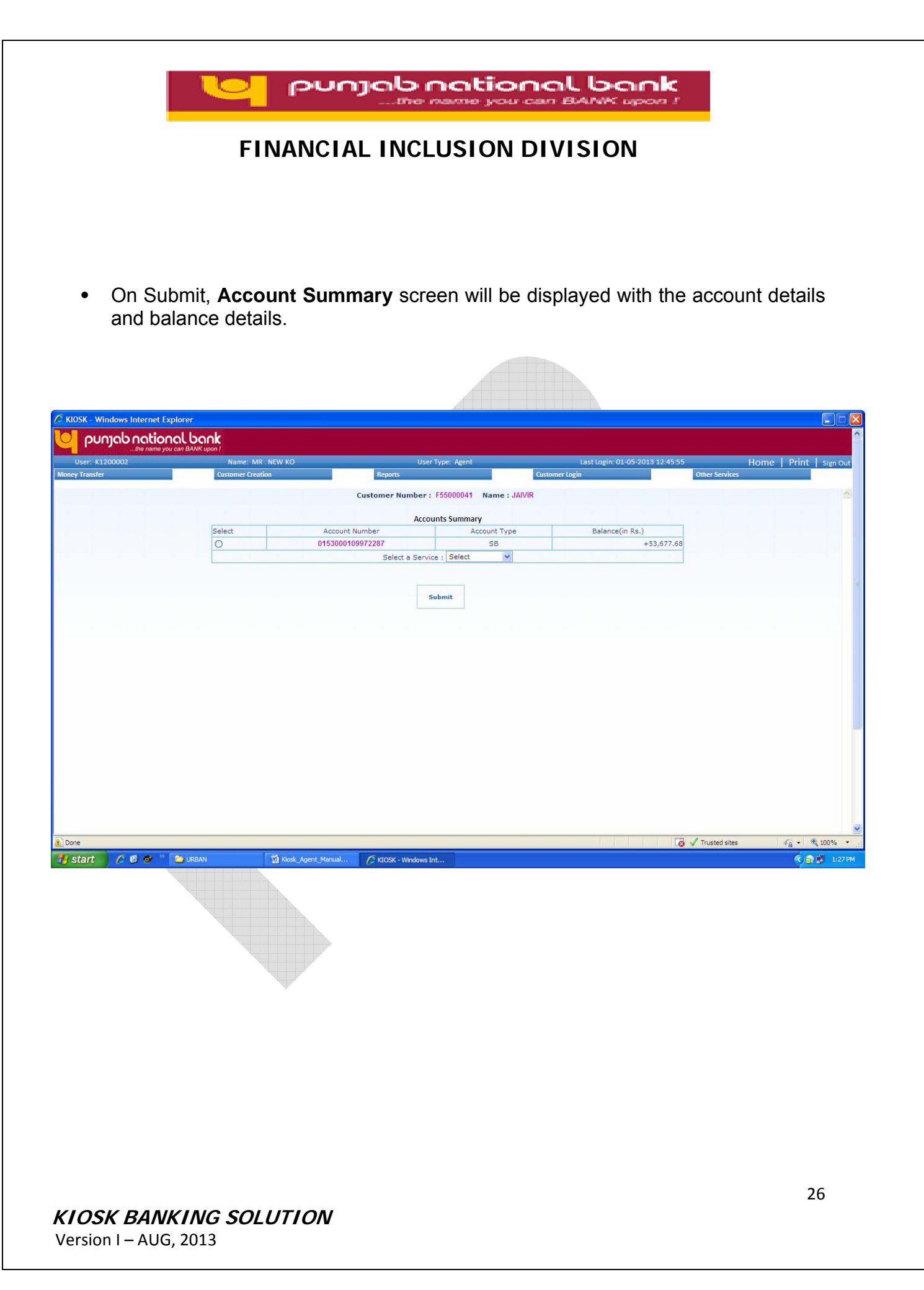

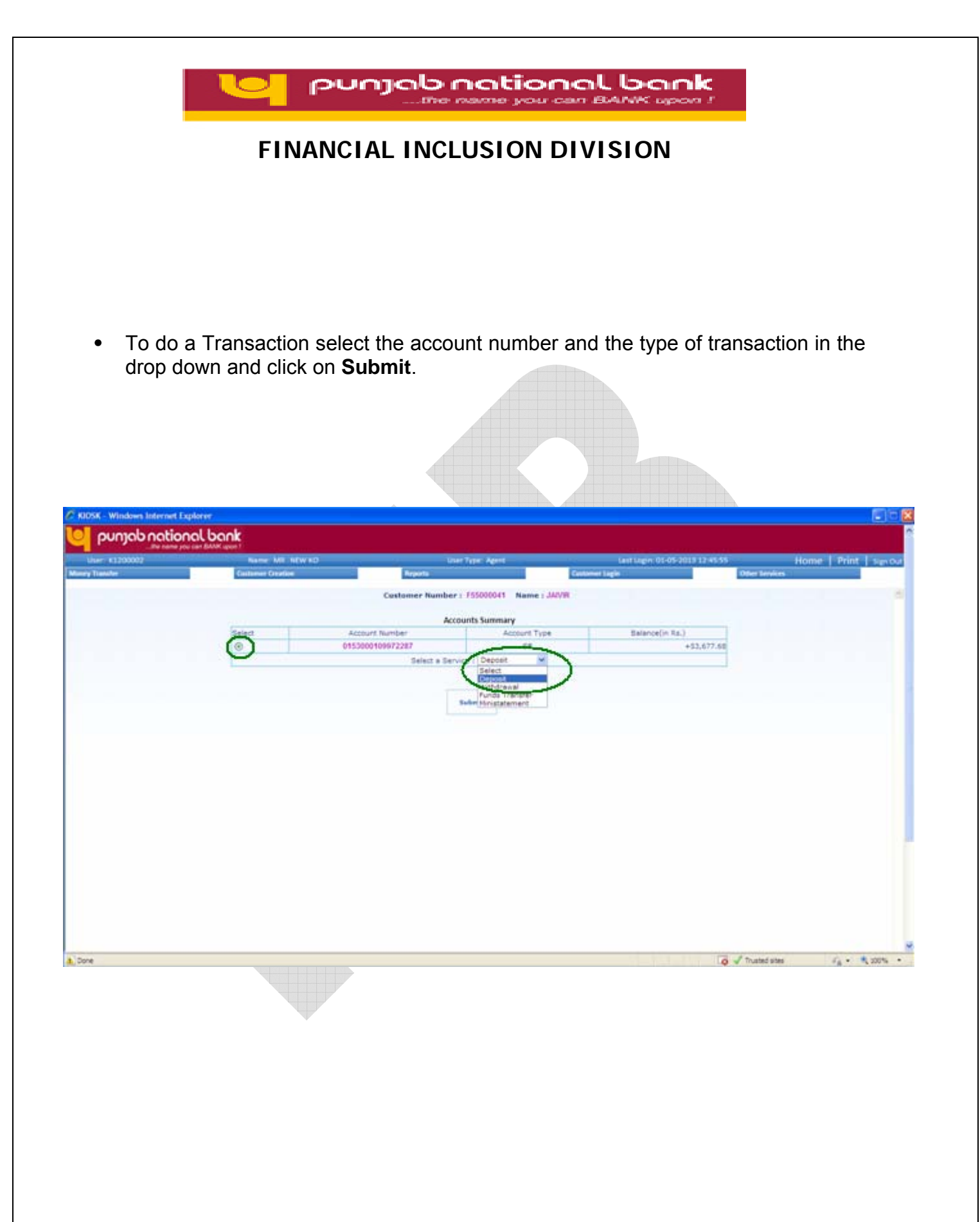

#### KIOSK BANKING SOLUTION

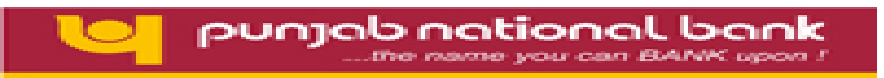

## 4.2 Deposit/Withdrawal:

- Select Deposit/Withdraw from dropdown on Account Summary Screen and click **Submit**.
- Deposit/ Withdraw by Cash screen will be displayed.
- Enter the Denominations of the transaction properly in the denominations in and out of the denominations tab.

| 1000        | _the name you can BAN | Karen I.                                 |                                       |                                                       |                               |
|-------------|-----------------------|------------------------------------------|---------------------------------------|-------------------------------------------------------|-------------------------------|
| y hander    | 002                   | Barrier Mill, NEW KO<br>Gestoner Orietka | User Type: Agent<br>Reports           | Last Lager 01-05-3013 1107-11<br>Casharer Lagie Other | Home   Print   54<br>Services |
|             |                       |                                          | Customer Number : 155000041 Name : 3N | un                                                    |                               |
|             |                       |                                          | Deposit by Cash                       |                                                       |                               |
|             |                       |                                          | Account Number   • [0153000100072287  |                                                       |                               |
| minations I | n                     |                                          | Denominations Out                     | 1                                                     |                               |
| х           |                       | - 0                                      | 1000 X                                | 1 (a /                                                |                               |
| < .         | 1                     | - 100                                    | 500 X                                 | - 0                                                   |                               |
| ¢           | t.                    | + 100                                    | 100 X                                 | - (B.)                                                |                               |
|             |                       | + 0                                      | 50 X                                  | - 0                                                   |                               |
|             |                       | + 0                                      | 20 X                                  | - 8                                                   |                               |
|             |                       | - 0                                      | 10 X                                  |                                                       |                               |
|             |                       | + 0                                      | 5.8                                   |                                                       |                               |
|             |                       | * 1                                      | 2 X                                   | (c) (c) = (a) <sup>2</sup>                            |                               |
|             |                       | - 0                                      | 1X                                    | - 0                                                   | 2                             |
| •           |                       | -                                        | Coins                                 | -                                                     |                               |
| ant (INR)   |                       | 000                                      | Amount (RR)<br>Total Amount (RR) 000  | 0                                                     |                               |
|             |                       |                                          |                                       |                                                       |                               |

# KIOSK BANKING SOLUTION

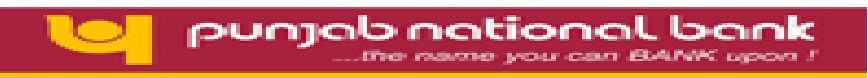

- Click on Verify.
- A popup will be displayed asking for customer fingerprint verification.
- On successful verification of finger, **Submit** button will be enabled.
- Click on **Submit** to proceed with transaction.

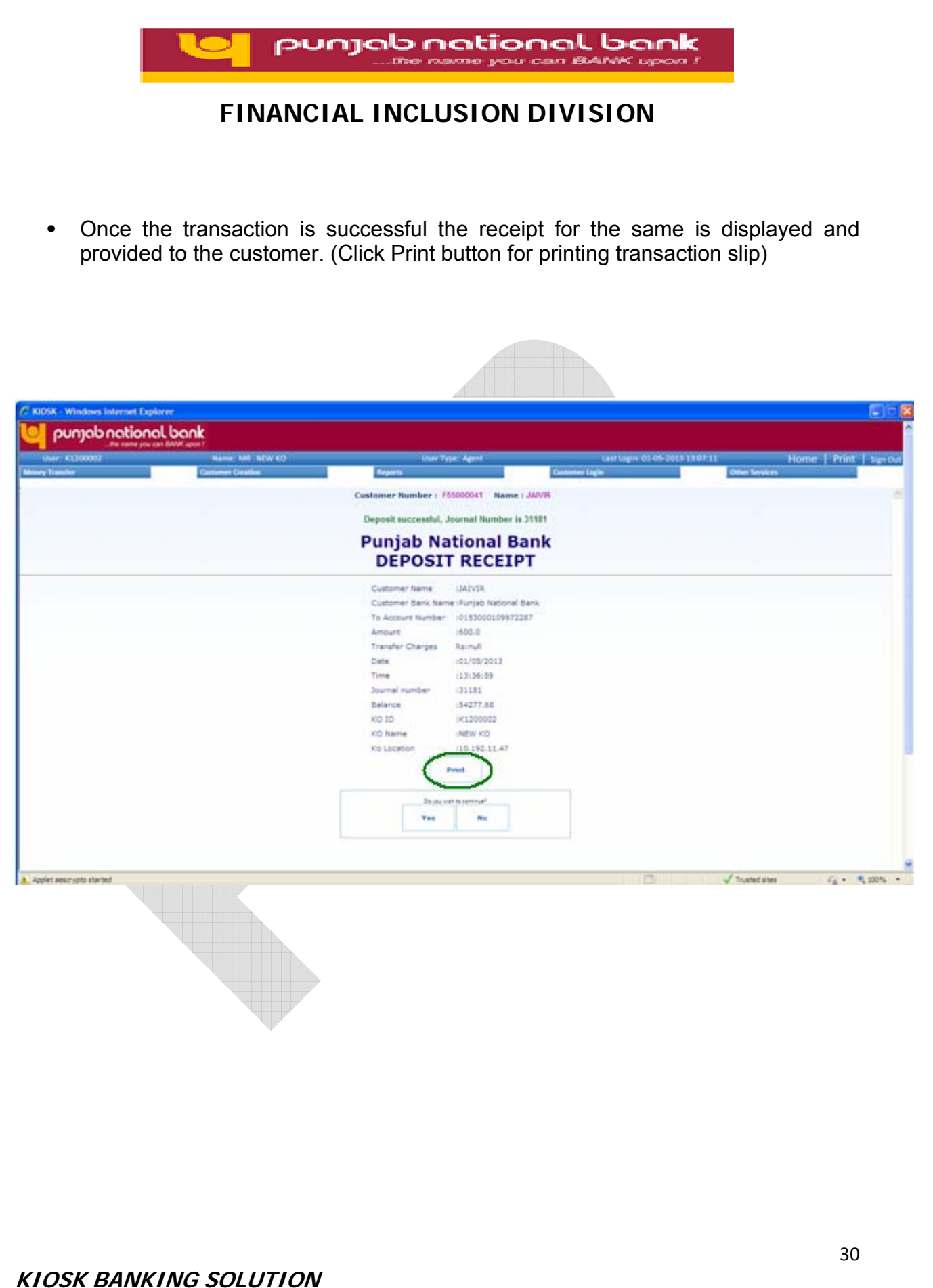

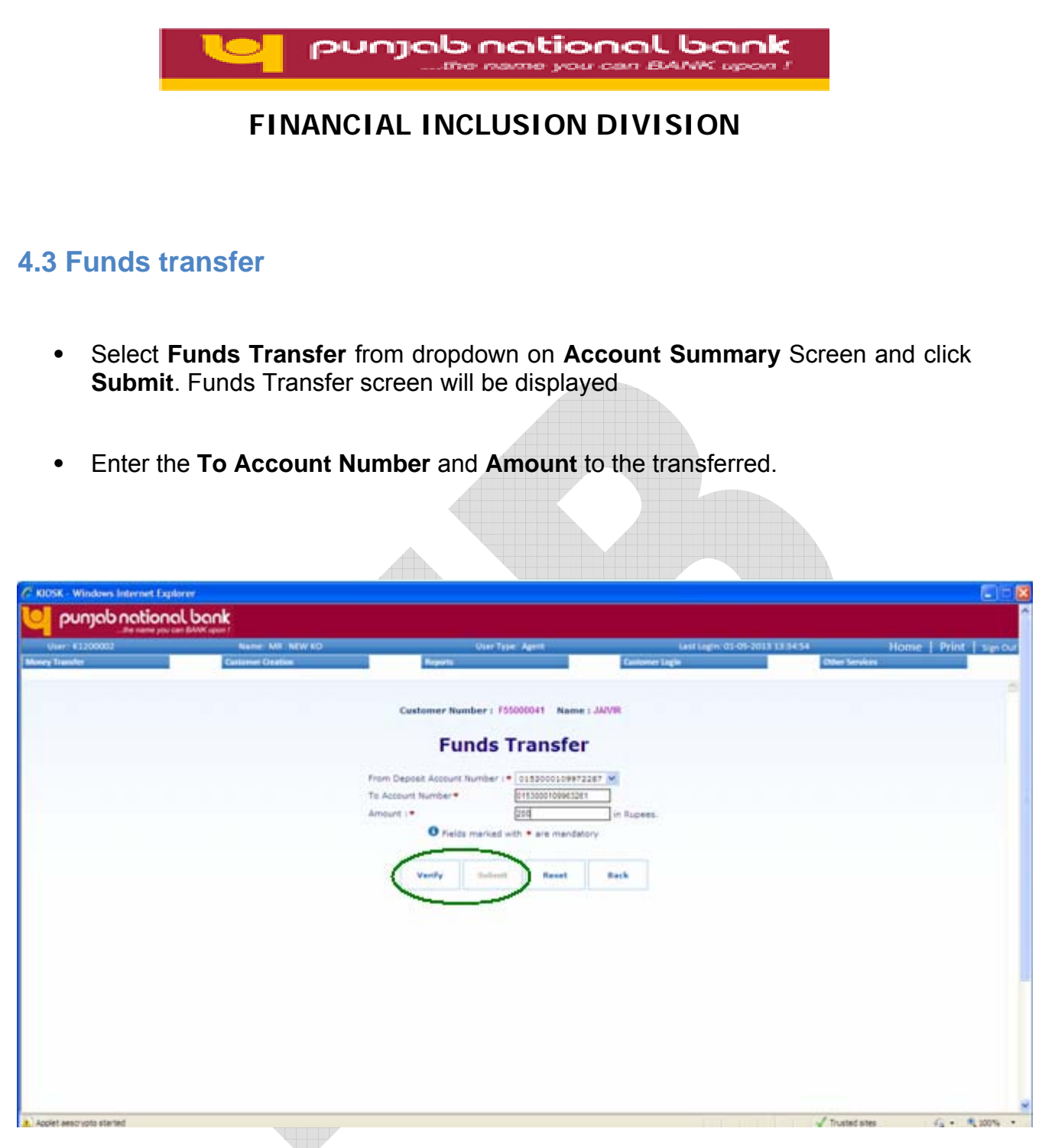

- Click on Verify.
- A pop-up will be displayed asking for customer fingerprint authentication.
- On successful authentication of fingerprint, **Submit** button will be enabled.

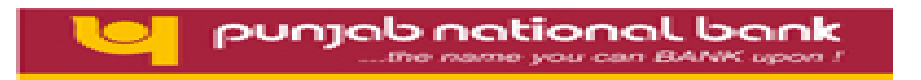

• Click on **Submit** to proceed with transaction.

#### 4.4 Mini-statement

This service will list the recent transaction history of the customer and will prompt for a receipt of last ten transactions.

• Select Mini Statement from dropdown on Account Summary Screen and click Submit. Mini Statement Details screen will be displayed

|            | Mame. MR. NEW KO  |               | User Type: Age                                                     | int          | Last Login:    | 02-05-2013 13:25:04 | Home P      | rint Sign |
|------------|-------------------|---------------|--------------------------------------------------------------------|--------------|----------------|---------------------|-------------|-----------|
| y Transfer | Customer Creation | R             | eports                                                             |              | Customer Login | Oth                 | er Services |           |
|            |                   | Custor        | ner Number : F550000                                               | 41 Name : JA | IVIR           |                     |             |           |
|            |                   | Mir           | i Stateme                                                          | nt Deta      | ils            |                     |             |           |
|            | А                 | ccount Numb   | er : 015300010997                                                  | 2287 Accou   | unt Type : SB  |                     |             |           |
|            | Value<br>Date     | Journal<br>No | Description                                                        | Amo          | unt(in Rs.)    |                     |             |           |
|            | 201303            | 81 T          | RTR/130501134535/01-<br>05-2013 13:45:35/FI                        |              | 210.00         |                     |             |           |
|            | 201303            | B1 T          | RTR/130501133905/01-<br>D5-2013 13:39:05/FI                        |              | 110.00         |                     |             |           |
|            | 201303            | 11 T          | RTR/130501133657/01-<br>05-2013 13:36:57/FI                        |              | 600.00         |                     |             |           |
|            | 201303            | 31 T          | KTK/130429163927/29-<br>04-2013 16:39:27/FI                        |              | 500.00         |                     |             |           |
|            | 201303            | 1 т           | 04-2013 17:09:57/FI<br>RTR/130425164251/25-                        |              | 110.00         |                     |             |           |
|            | 201303            | 31 (          | 04-2013 16:42:51/FI<br>RTR/130425164250/25-                        |              | 10.00          |                     |             |           |
|            | 201303            | 1 T           | 04-2013 16:42:50/FI<br>RTR/130425164219/25-                        |              | 10.00          |                     |             |           |
|            | 201303            | T             | 04-2013 16:42:19/FI<br>RTR/130425164151/25-                        |              | 100.00         |                     |             |           |
|            | 201303:           | 31 T          | 04-2013 16:41:51/FI<br>RTR/130423154418/23-<br>04-2013 15:44:18/FI |              | 1000.00        |                     |             |           |
|            |                   |               | Do you wish to cont                                                | nue?         |                |                     |             |           |
|            |                   |               | Yes                                                                | No           |                |                     |             |           |
|            |                   | 2 <u>14</u>   |                                                                    |              |                |                     |             |           |
|            |                   |               |                                                                    |              |                |                     |             |           |
|            |                   |               |                                                                    |              |                |                     |             |           |